## Anonym rättning i Samarbeta.se

Denna funktion gör att du inte kan se vilken elevs uppgift du bedömer förrän du själv väljer att avslöja det.

- 1. Skapa en inlämningsuppgift som vanligt.
- 2. Under menyn Betygsättning hittar du inställningen för Anonym rättning. Välj Ja.
- 3. När du bedömer uppgifterna kommer nu elevernas namn att ersättas med ett nummer.
- 4. När du är färdig med bedömningen av alla elever hittar du funktionen för att ta fram namnen i menyn högst upp.

| Betyra (?)                   | Scale V                  |
|------------------------------|--------------------------|
| 500/8                        | Type                     |
|                              | Scale Svensk betygsskala |
|                              | Maximum points 100       |
| Betygssättningsmetod 🕐       | Enkel betygssättning •   |
| Betygskategori 🕐             | Inte kategoriserad       |
| Anonym rättning 💿            | Ja 🔹                     |
| Use marking workflow ⑦       | Nej 🔻                    |
| Use marking allocation ③     | Nej 🔻                    |
| Vanliga inställningar för mo | dul                      |

| Betygssättningsåtgärd                            |                                              |                                              |            |              |                                          |                            | vaniga mstainingar for modul                    |  |
|--------------------------------------------------|----------------------------------------------|----------------------------------------------|------------|--------------|------------------------------------------|----------------------------|-------------------------------------------------|--|
| Välj.                                            |                                              | T                                            |            |              |                                          |                            | ▶ Begränsa tillgänglighet                       |  |
| Välj                                             | Identifierare                                | Status                                       | Betyg      | Redigera     | Senast<br>modifierat<br>(inlämning)<br>= | Inlämningskommentarer      | Spara och återgå til kurs Spara och visa Avbryt |  |
|                                                  | Deltagare127574                              | Inlämnad för<br>betygssättning               | -<br>-     | Redigera 🕶   | onsdag, 22<br>oktober 2014,<br>16:48     | Kommentarer (0)            |                                                 |  |
|                                                  | I                                            | Med valda                                    | Lås inlämr | ningar 🔹     | Gå                                       |                            |                                                 |  |
| Betygssättningsåtgärd<br>Avslöja elevidentiteter |                                              |                                              |            |              |                                          |                            |                                                 |  |
| Avs                                              | öja elevidentiteter<br>da ner alla inlämning | gar                                          |            |              | Senast                                   |                            |                                                 |  |
| Visa<br>vaij                                     | identifierare                                | status<br>=                                  | Betyg<br>= | Redigera<br> | (inlämning)                              | Inlämningskommentarer<br>🖃 |                                                 |  |
|                                                  | Deltagare127574                              | inlämnad för<br>betygssättning<br>Betygssatt | ₽°<br>A    | Redigera -   | onsdag, 22<br>oktober 2014,<br>16:48     | ► Kommentarer (0)          |                                                 |  |
|                                                  |                                              | Med valda                                    | Lås inlärr | ningar 🔻     | Gå                                       |                            |                                                 |  |